# 使用说明及测试指导

# HF-BL200A 模块操作指南

本文档适用于以下系列产品。

| HF-BL200A-1 |
|-------------|
| HF-BL200A-0 |

## 目录

| 1. | HF-B | L200A 模块介绍3         |
|----|------|---------------------|
|    | 1.1. | HF-BL200A-1 EVB 连接3 |
| 2. | 串口望  | 软件介绍4               |
|    | 2.1. | 串口工具 SecureCRT4     |
|    | 2.2. | 设置串口参数4             |
| 3. | HF-B | L200A 模块测试6         |
|    | 3.1. | AT 命令6              |
|    | 3.2. | 测试案例一:透传测试8         |
|    | 3.3. | 串口方式固件升级11          |
|    | 3.4. | OTA 方式固件升级12        |
|    |      |                     |

#### 版本记录:

2018-02-01 初版

2018-03-23 增加 OTA 升级功能

# 1. HF-BL200A 模块介绍

本文档以 HF-BL200A-1 EVB 做介绍。

#### 1.1. HF-BL200A-1 EVB 连接

HF-BL200A EVB 板子示意图如下。

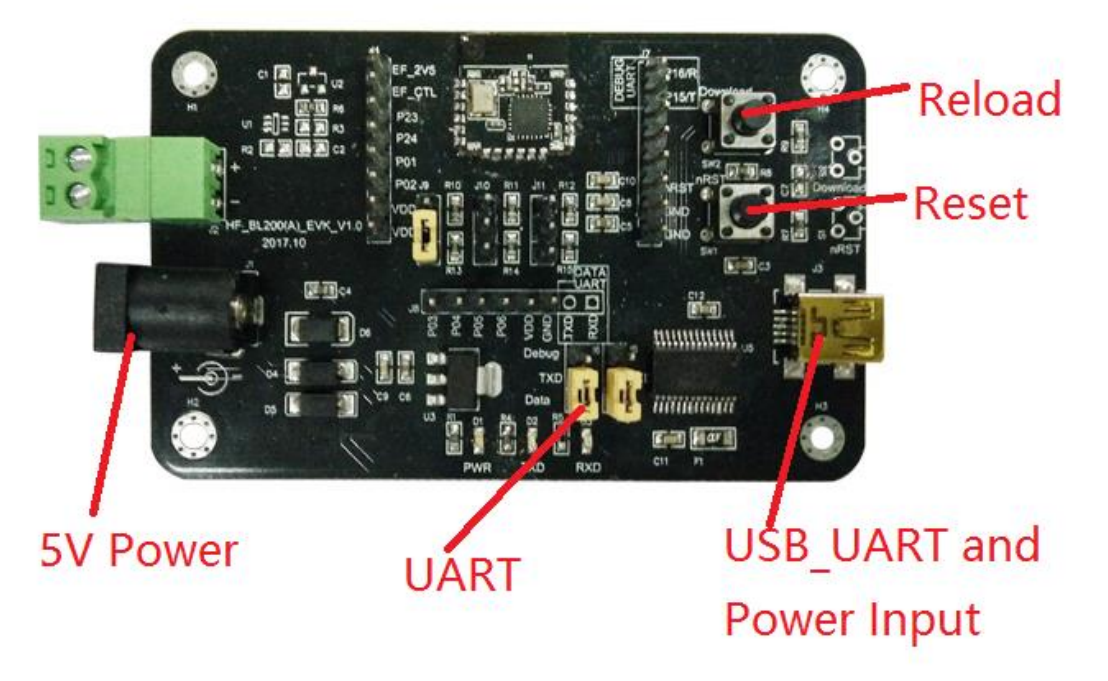

用 USB 线接上开发板可给板子供电并且做通讯测试,跳冒跳到 Data 侧 (跳到 Debug 侧用于烧录程序)

SecureCRT Application VanDyke Software, Inc. , 点击打开。

)

# 2. 串口软件介绍

## 2.1. 串口工具 SecureCRT

#### 下载地址:

http://www.hi-flying.com/download-center-1/applications-1/download-item-securecrt

解压文件夹,打开找到 SecureCRT 可执行程序, 点击快速连接按钮 3. 创建连接。

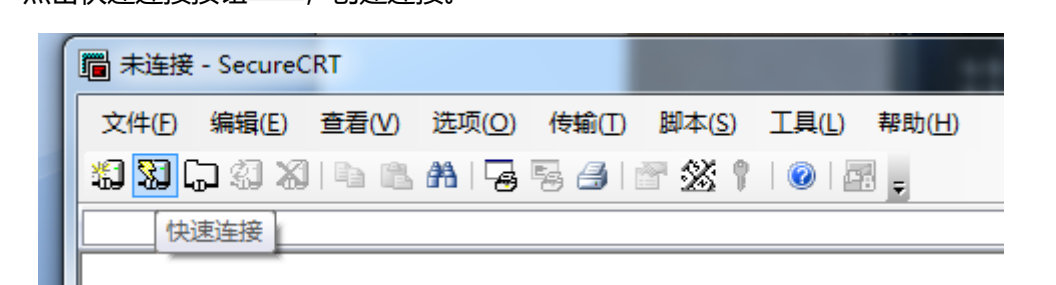

#### 2.2. 设置串口参数

协议:Serial

端口: 电脑实际连接的端口 (可通过 "我的电脑" -> "设备管理器" -> "端口 (COM

USB Serial Port (COM11)

和 LPT) "查看,如图所示。 波特率:115200

数据位:8

奇偶校验: None

停止位:1

流控:无 (请把 RTS/CTS 前面的"√"去掉)

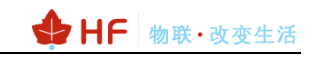

| Quick Connect                                                                                                    |                                                                                                    | ×                                                           |
|----------------------------------------------------------------------------------------------------|----------------------------------------------------------------------------------------------------|-------------------------------------------------------------|
| <u>P</u> rotocol:<br>P <u>o</u> rt:<br><u>B</u> aud rate:<br><u>D</u> ata bits:<br>P <u>a</u> rity:<br><u>S</u> top bits: | Serial       ~         COM5       ~         115200       ~         8       ~         None       ~         1       ~ | Flow Control<br>DTR/DSR<br>RTS/CTS<br>XON/XOFF              |
| □Sho <u>w</u> quick                                                                                                    | connect on star                                                                                                    | ✓ Save session<br>☐ Open in a <u>t</u> ab<br>Connect Cancel |

注: 模块出厂串口数据默认如上图所示

## 3. HF-BL200A 模块测试

#### 3.1. AT 命令

Step1:产品 USB 连接 PC,打开设备管理器查看连接的 com 口,驱动可从网站下载 http://www.hi-flying.com/download-center-1/applications-1/driver-ft232r

- > 🔲 处埋器
- > 🔜 磁盘驱动器
- > 🍙 存储控制器
- > 💼 打印队列
- > 🍃 电池
- ✓ ∰ 端口 (COM 和 LPT) USB Serial Port (COM12) USB Serial Port (COM13) USB Serial Port (COM4) > 📰 计算机

Step 2: 按图连接跳冒(即 P24 下拉 4K7, P03 下拉 4K7),确认开发板的接线连接,短路 P04 到 GND,关闭休眠功能。

|                                                                                                    | HA<br>HA<br>HA<br>HA<br>HA<br>HA<br>HA<br>HA<br>HA<br>HA<br>HA<br>HA<br>HA<br>H |   |
|----------------------------------------------------------------------------------------------------|---------------------------------------------------------------------------------|---|
| Step 2: 打开 SecureCRT,设置工具串口参数。                                                                                 |                                                                                 |   |
| Step 3:按一下复位键,串口会默认输出如下信息,表示模块处于广播<br>IIII Serial-COM3 - SecureCRT                                             | 犬态。<br>                                                                         | × |
| 文件(F) 编辑(E) 查看(V) 选项(Q) 传输(T) 脚本(S) 工具(L) 帮助(H)                                                                |                                                                                 |   |
| 19 30 Ga 49 Ina 11 An Ing Ing Ing 11 An Ing Ing 11 An Ing 11 An Ing 11 An Ing 11 An Ing 11 An Ing 11 An Ing 11 |                                                                                 |   |
| Serial-COM3                                                                                                    |                                                                                 | × |
| AT:CNN-1                                                                                                    |                                                                                 | ^ |

Step 4: 在界面下方输入 AT 指令后按回车发送 AT 指令,显示区显示命令查询结果。

| 🕞 Serial-COM13 - SecureCR | RT                |                 |                      |                |
|---------------------------|-------------------|-----------------|----------------------|----------------|
| 文件(F) 编辑(E) 查看(V)         | 选项(O) 传输(T) 脚本(S) | 工具(L) 帮助(H)     |                      |                |
| 🖏 🖏 🗔 🖏 🔊 🐘 🛍             | 🗚   😼 😼 🎒   🚰 💥 📍 | 🙆   🔤 🖕         |                      |                |
| Serial-COM13              |                   |                 |                      |                |
| AT:VER-200A-CU-V1.0       | 显示区或数据            | 立即发送区           | ζ                    |                |
| -                         |                   |                 | <u> </u>             |                |
| 😡 +++ 🛛 🗃 a               | 💿 STA 🛛 💿 WSSSID  | 🕥 WSKEY 🛛 🕥 AT- | +Z 🛛 💿 AT+WSC 💿 WSLQ | 🕥 AT+WSK 🎯     |
| AT:VER? 输入区               | <u>ī</u>          |                 |                      |                |
|                           |                   |                 |                      |                |
| 就绪                        |                   |                 | Serial: COM1         | 3 5, 1 7行,1173 |

## 3.2. 测试案例一:透传测试

如果是 IOS 版本,可下载 LightBlue APP 做收发数据测试,如果 Android 手机,可下载 CySmart 进行数据收发测试,以下以 LightBlue 为例进行测试。

```
Step 1: 打开 LightBlue 并连接 HF-BL200A。
```

| 福明           | Sor      |                        | Filter | 见目1<br>1120       |
|--------------|----------|------------------------|--------|-------------------|
| * <b>≡</b> - | Peri     | pherals Nearby         |        |                   |
| 221<br>221   | l        | Unnamed<br>No services | >      | t<br>€            |
| 收发<br>、为极    | l        | Unnamed<br>No services | >      | न्ने<br>BL        |
| Хр           | .ull     | Unnamed<br>No services | >      | ecui<br>无()<br>百一 |
|              | ll       | Unnamed<br>No services | >      |                   |
|              | 레<br>-71 | HF-BL200A<br>1 service | >      |                   |
|              | .1       | Linnamad               |        |                   |

Step 2: 读取串口数据时,点击如下通道

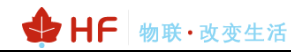

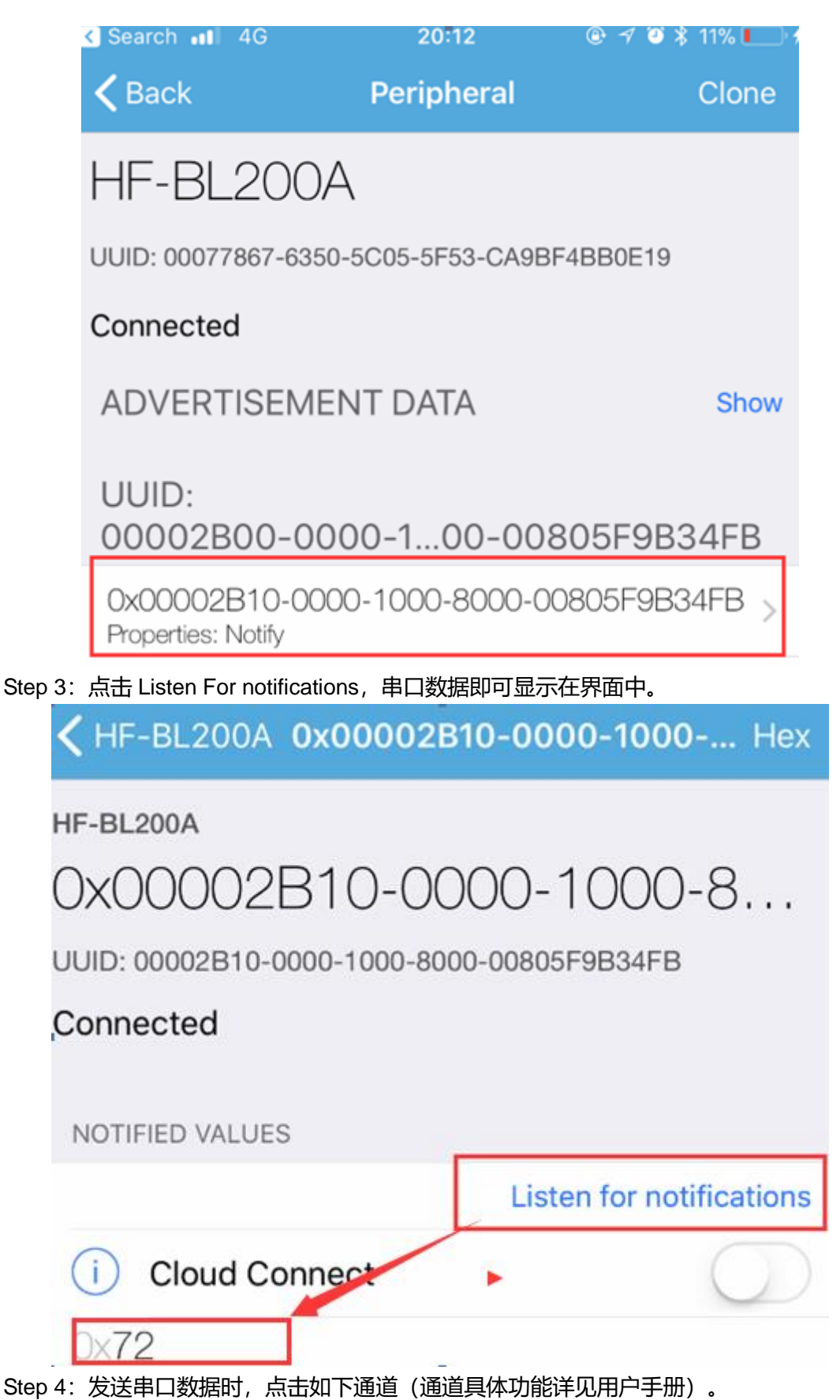

http://www.iotworkshop.com

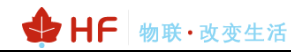

| <b>&lt;</b> Back                     | Peripheral                  | Clone       |
|--------------------------------------|-----------------------------|-------------|
| HF-BL200                             | A                           |             |
| UUID: 00077867-63                    | 350-5C05-5F53-CA9BF4B       | B0E19       |
| Connected                            |                             |             |
| ADVERTISEM                           | IENT DATA                   | Show        |
| UUID:<br>00002B00-0                  | 000-100-00805               | 5F9B34FB    |
| 0x00002B10-0<br>Properties: Notify   | 000-1000-8000-0080          | )5F9B34FB > |
| 0x00002B11-0<br>Properties: Write    | 000-1000-8000-0080          | )5F9B34FB > |
| 0x00002B12-0<br>Properties: Write    | 000-1000-8000-0080          | )5F9B34FB > |
| 0x00002B13-0<br>Properties: Write No | 000-1000-8000-0080<br>Dtify | )5F9B34FB > |

## Step 4: 点击 Write new value 发送数据。

| Search 💵 4G                  | 20:19          | 🕑 🖈 🥘 岩 16% 💽 🗲 |
|------------------------------|----------------|-----------------|
| KHF-BL200A Ox                | 00002B11-00    | 000-1000 Hex    |
| HF-BL200A                    |                |                 |
| 0x00002B1                    | 1-0000         | -1000-8         |
| UUID: 00002B11-0000          | -1000-8000-008 | 05F9B34FB       |
| Connected                    |                |                 |
|                              |                |                 |
| WRITTEN VALUES               |                |                 |
| Write new value              |                |                 |
| 0x <b>30</b><br>20:18:50.562 |                | í               |
| 0×03                         |                | (i)             |
| 20:18:37.710<br>0x88         |                |                 |
| 20:18:33.667                 |                | U               |

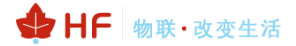

### 3.3. 串口方式固件升级

#### Step 1: 如下图接线。

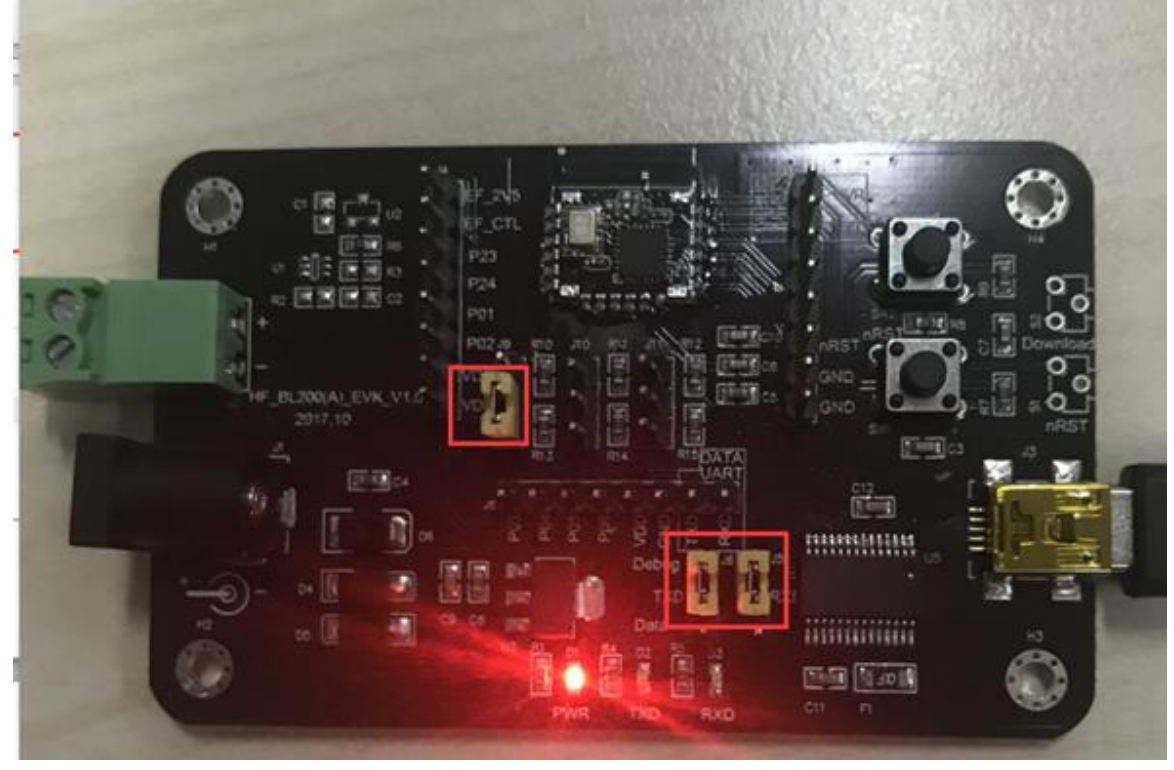

Step 2: 打开 iLoad 烧录软件,并加载固件,波特率选择 921600。

| 🛓 Downlo | ad           |                                                                | – 🗆 ×         |
|----------|--------------|----------------------------------------------------------------|---------------|
|          | Binary File: | E:\hiflying\产品\HF-BL200\HF-BL200A\饶录程序\HF-BL200A-HSF_1.0_20180 | Select Binary |
| Patch    | Binary File: |                                                                | Select Binary |
|          | Com Port:    | COM4 921600 -                                                  | Start         |
|          | about        |                                                                |               |

Step 3: 按住 Reload 之后(即拉高 P03),按一下 Reset,当界面出现 download 时可松开 Reload 按键。

| rai du / se nouowany arananinar 2/ dwo se cany se nindowany anandarinar 2/ dwo weecany se si nindowany anangarinar 2/ dwo se can<br>A indd / PBR the Wala / Anan A indhar 2/ dwo se can a indhar 2/ dwo se can a indhar 2/ dwo se can                                                                                                    |        |
|----------------------------------------------------------------------------------------------------|--------|
| ATBD/P8PAKwBwAA/AAAAsAHAAPz/DwC0AcAA/P8PALgBwAA/AAAAAvAHAAPz/DwDAAcAA/P8PAMQBwAA/AAAAyAHAAPz/DwDMAcAA                                                                                                    |        |
| ATBD/P8PANABwaa/aaaaaaaaaaaaaaaaaaaaaaaaaaaaaaaaaa                                                                                                    |        |
| ATBDAAAAAAAAAAAAAAAAAAAAAAAAAAAAAAAAAAA                                                                                                    |        |
| ATBDICAgICAoKCgoKCAgICAgICAgICAgICAgICAgIIgQEBAQEBAQEBAQEBAQEBAEBAQEBAQEBAQEBAQEBAQ                                                                                                    |        |
| ATEDDAQEBAQEBAQEBAQEBAQEBAQEBAQQEJCAgICAgICAgICAgICAgICAgICAgICAgICAgICAgI                                                                                                    |        |
| AI DUARAARAARAARAARAARAARAARAARAARAARAARAARA                                                                                                    |        |
| n i duaraanaanaanaanaanaanaanaanaanaanaanaanaa                                                                                                    |        |
| AI DDARAMAMAMANA WAMAF XI BADDAI IN BAMAN UBAK AMAM UGAN AMAM UGAN DANA KUCAMAD DIGAN AKA UGAN DANAKUMANA<br>BITRINA 18 48 48 40 AYA 19 KITI 48 48 ABI MA 48 TA 48 41 ABI 48 ABI ANA AMAM                                                                                                    |        |
|                                                                                                    | ×      |
| ATBDCWAAAIsrEAAUAAAAE0eeytwkDuWo4TPzo7UBAEBuAAACAOUTCUhGLUTNLWTAAAA                                                                                                    | ~      |
|                                                                                                    | Dinany |
| ATBDAAAAAAAAAADrY4AAAAAAAA== Dimayrie. Etimiyingy*agunr-bL2004mcs/tep-inr-bL2004mcs/tep-inr-bL2004mcs/ | ontary |
| ATBD Datch Binary File:                                                                                                    | Rinary |
| ATTE                                                                                                    | Jinury |
| onLoaderChange: idx = 0, the state:E_LS_CHECK_DEVICE_READY Com Port: COM14 v 921600 v Sta                                                                                                    | rt     |
|                                                                                                    |        |
| onLoaderChange: ldX = 0, the state:E_LS_FLASH_SIAKI_EKASE_CHIP Downloading.0%                                                                                                    |        |
| and chip frage                                                                                                    |        |
| about about about about about about about about                                                                                                    |        |
|                                                                                                    |        |

Step 4: 等待烧录完成后重启模块, 跳冒跳到通讯串口进行功能测试。

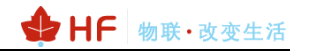

| 🛓 Downlo | bad          |                                                                | _ |             | ×   |
|----------|--------------|----------------------------------------------------------------|---|-------------|-----|
|          | Binary File: | E:\hiflying\产品\HF-BL200\HF-BL200A\烧录程序\HF-BL200A-HSF_1.0_20180 | S | Select Bina | ary |
| Patch    | Binary File: |                                                                | 5 | Select Bina | ary |
|          | Com Port:    | COM14 921600 -                                                 |   | Start       |     |
|          |              | Finished                                                       |   |             |     |
|          | about        |                                                                |   |             |     |

#### 3.4. OTA 方式固件升级

Step 1: 先在手机上安装一个 leRemote 软件, 并且把固件 (OTA 版本) 放在下 iComm 目录中 (需打开开发者选项)。可以把手机连接电脑, 利用电脑来在手机上创建一个目 录并且把固件复制到其目录下。

| 10 10                                       | Name and Address of | -                                        | -         | -              |                               | and the second    |
|---------------------------------------------|---------------------|------------------------------------------|-----------|----------------|-------------------------------|-------------------|
|                                             | 机 • MI6 • 内部存储      | 設备→                                      |           |                |                               | <b>▼ 4</b>        |
| 组织 ▼                                        |                     |                                          |           |                |                               |                   |
| ☆ 收藏夹 ▲ 下载                                  | hsad<br>文件夹         |                                          |           | hswf<br>文件夹    |                               | icbcimlite<br>文件夹 |
| <ul> <li>2345下载</li> </ul>                  | ICBCW<br>文件夹        | APLog                                    |           | iComm<br>文件夹   |                               | JDIM<br>文件夹       |
| 戸戸 ○ ○ ○ ○ ○ ○ ○ ○ ○ ○ ○ ○ ○ ○ ○ ○ ○ ○      | kugou<br>文件夹        |                                          |           | libs<br>文件夹    | 1                             | live<br>文件夹       |
| ■ 图片 ■ 文档                                   | logcat<br>文件夹       |                                          |           | miad<br>文件夹    |                               | miliao<br>文件夹     |
| 回 迅雷 ト载<br>♪ 音乐                             | mishop<br>文件夹       | 5                                        | 1         | MIUI<br>文件夹    |                               | mivideo<br>文件夹    |
| □                                           | APP 的读写机            | 又限。                                      |           |                |                               | MO                |
| 〈 应用管理                                      |                     |                                          |           | Ŭ              | 11:30                         | * 考 会 区 💷 19%     |
| Q 授款 106 个应用程序<br>小米服务框架 (返回中)<br>内存: 15 MB | 存储: 6.38 MB         | 版本                                       | IeRemote  | 300            | 隐私祖关<br>定位<br>通过网络或者卫星对您的手机定位 | 0                 |
| 智能家居 運行中<br>内存: 105 MB                      | 存储: 90.33 MB        | ● 存储占用                                   |           | 2.56 MB >      | 读取应用列表<br>读取手机中已安装应用列表        | ٥                 |
| leRemote 圖中中<br>内存: 13 MB                   | 存储: 2.56 MB         | <ul> <li>月流量消耗</li> <li>目流量消耗</li> </ul> |           | 0B ><br>0.5% > | 多煤体相关<br>读写手机存储<br>读写手机存储     | ٢                 |
| QQ [遠行中]<br>内存: 141 MB                      | 存储: 612 MB          | 权限相关                                     |           |                | 设置相关                          |                   |
| 352Air                                      |                     | 自启动                                      |           |                | 开启蓝牙<br>开启或关闭蓝牙<br>           | 0                 |
| ₩ 阿里智能                                      | 19708 : 52,86 MB    | 1×限管理<br>通知管理                            |           | 4坝允许 > 角标 >    | 次开业小<br>允许应用在锁屏上显示<br>后台弹出界面  | 0                 |
| ₩ 最近未打开                                     | 存储: 237 MB          | 省电策略                                     |           | 智能限制 >         | 允许应用在后台弹出界面                   | Ŭ                 |
| <b>发奇艺播放器</b><br>最近未打开                      | 存储: 24.27 MB        | 高级设置                                     |           |                |                               |                   |
| 安智市场<br>最近未打开                               | 存储: 21.63 MB        | (米) 结束运行                                 | 行 卸载 清除数据 |                |                               |                   |

Step 3: 根据下图所示, 连接好线路, P03 和 P04 接下拉电阻到 GND 或者直接短路到 GND。

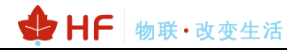

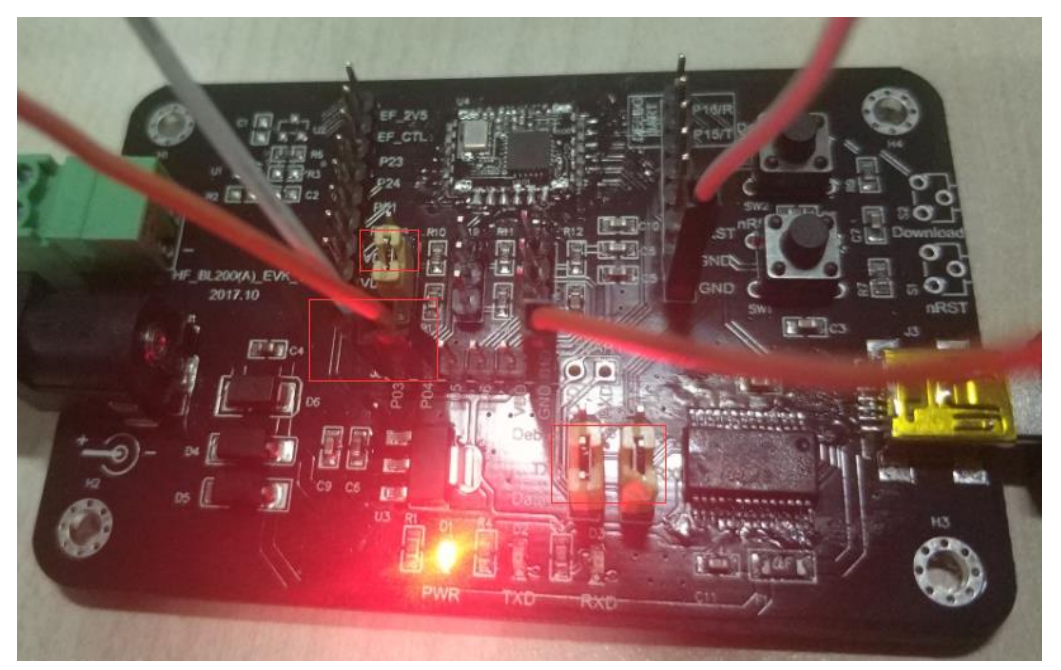

Step 4: 打开 APP, 当扫描到名为 HF-BL200A 时, 点击进去后在点击 Start-OTA upgrade

| 会出现如下界面。                                          |                                             |
|---------------------------------------------------|---------------------------------------------|
| 晚上7:13 0.08K/s ≵ Ö 夸 _anti电信 _anti 联通 4G O        | 80% 晚上7:15 22.8K/s 🕸 🗇 🦛 📶 电信 📶 联通 4G 🗩 79% |
| BLE Devices so<br>Version: 00.02.20171213         | (HF-BL200A (3C:CF:5B:09:D7:96)              |
| Unknown device<br>3F:6C:FD:D7:83:93<br>NOT BONDED | Info: No info                               |
| Unknown device<br>31:95:B1:4F:01:A5<br>NOT BONDED | State: Disconnected                         |
| Unknown device<br>32:16:33:71:99:F9<br>NOT BONDED | Data: No data                               |
| HF-BL200A<br>3C:CF:5B:09:D7:96<br>NOT BONDED      | Start - OTA upgrade                         |
| Unknown device<br>12:A2:FE:C2:6D:63<br>NOT BONDED |                                             |
| Unknown device<br>25:DE:34:48:7F:80<br>NOT BONDED | Select Binary                               |
| Unknown device<br>30:DA:86:AA:9B:3D<br>NOT BONDED | [BL200A-HSF_APP_1.6.bin]                    |
| Unknown device<br>20:3E:0E:A2:91:A1<br>NOT BONDED |                                             |

Step 5:选择固件后,模块开始升级。当两边字节相等时则表示升级成功。

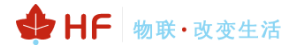

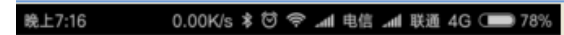

#### ( HF-BL200A (3C:CF:5B:09:D7:96)

Info: 00:00:06.063

State: OTA Upgrading...

Data: Progress: 3900/28712 Bytes

Stop - OTA upgrade

裁上7:17 0.25K/s 🛊 😇 🌩 🚄 电信 🚄 联通 4G 🚛 78%

HF-BL200A (3C:CF:5B:09:D7:96)

Info: 00:00:26.740

State: Stop ...

Data: Progress: 28712/28712 Bytes

Start - OTA upgrade